## Part 15.21 statement

" Change or Modifications that are not expressly approved by the manufacturer could void the user's authority to operate the equipment. "

## Part 15.105 statement

This equipment has been tested and found to comply with the limits for a class B digital device, pursuant to Part 15 of the FCC Rules.

These limits are designed to provide reasonable protection against harmful interference in a residential installation. This equipment generates uses and can radiate radio frequency energy and, if not installed and used in accordance with the instructions, may cause harmful interference to radio communications. However, there is no guarantee that interference will not occur in a particular installation. If this equipment does cause harmful interference or television reception, which can be determined by turning the equipment off and on, the user is encouraged to try to correct the interference by one or more of the following measures:

- Reorient or relocate the receiving antenna.
- Increase the separation between the equipment and receiver.
- Connect the equipment into an outlet on a circuit different from that to which the receiver is connected.
- Consult the dealer or an experienced radio/TV technician for help.

# Part 15 Class B Compliance

This device and its accessories comply with part15 of FCC rules.

Operation is subject to the following two conditions:

- (1) This device & its accessories may not cause harmful interference.
- (2) This device & its accessories must accept any interference received,

including interference that may cause undesired operation.

## **Body-worn Operation**

This device has been tested for typical body-worn operations

with the distance of 0.79inches (2.0cm) from the user's body.

To comply with FCC RF exposure requirements, a minimum separation distance

of 0.79inches(2.0cm) must be maintained from the user's body.

Additionally, Belt clips, holsters & other body-worn accessories may not contain metallic components.

## DOCOMO W-CDMA and GSM/GPRS Systems

# Thank You for Purchasing the "docomo STYLE series L-06A".

Before using your "L-O6A", thoroughly read this manual and other manuals provided with your package and other optional devices in order to use the "L-O6A" correctly. If you have any questions after reading the manual, "docomo Information Center" listed up on the back of this manual. L-O6A is designed to be a convenient tool. Treat it carefully at all times to ensure that it will keep serving you well.

#### Before Using Your FOMA Terminal

- Because the FOMA terminal uses radio waves, it may not function in locations where radio waves cannot reach, such as in tunnels, underground passages and some buildings, in other areas where radio waves are weak; or when out of the FOMA service area. Even when you are high up in a tall building or condominium and nothing blocks your view outside, your FOMA terminal may not be able to receive or transmit signals. Also, even when radio waves are strong, and you are not moving, communication may still be occasionally interrupted.
- Be considerate of other people around you when in public or where it is especially crowded or quiet.
- Because your FOMA terminal uses radio waves to communicate, there
  is a possibility that third parties may attempt to listen in on your calls.
  The W-CDMA and GSM/GPRS systems automatically encode signals
  for all calls so even if someone should somehow be able to listen in on
  the radio signals, an eavesdropper will hear only noise.
- Your FOMA terminal sends and receives voice communication as encoded digital data. When you are operating your FOMA terminal while moving from location to location sometimes you may encounter weaker radio waves and the transmitted digital data may not be correctly decoded resulting in sound distortions.
- If you use a PC, use DOCOMO Keitai datalink to send and save data such as Phonebook entries, mail messages, Schedule events, etc. to the PC.
- When you use SSL for a secure connection to conduct business, you agree that you are responsible for any actions you take. DOCOMO and

the certifier listed below do not guarantee the safety of SSL for any activities of customers while using SSL, and are not liable for any damages incurred through using SSL.

Certifiers: VeriSign Japan K.K., Cybertrust Japan Co., Ltd., GlobalSign K.K., RSA Security Japan Ltd., SECOM Trust Systems Co., Ltd. Comodo CA Ltd.

- This FOMA terminal is supported in the "FOMA Plus-Area" and "FOMA High Speed Area".
- This FOMA terminal can be used only within the FOMA network or the roaming service area provided by DOCOMO. The FOMA terminal can be used only via the FOMA network provided by DOCOMO and DOCOMO's roaming area.
- It is recommended that you make a backup of user-defined data (Phonebook entries, Schedule events, memos, Record Message recordings, voice notes, or video notes) saved in the FOMA terminal by recording them on paper, etc. and storing them at a separate location. DOCOMO is not responsible for lost data due to failure, repair, or replacement of the model of your FOMA terminal.

#### For the first-time user of the FOMA terminal

If you have never used any FOMA models before, read this manual in the following order. Doing so will help you understand the preparation and basic operations for using the FOMA terminal.

- 1. Read the "Safety Precautions" ..... P10
- 2. Insert and charge the battery pack ..... P42, P45
- 3. Turn on the power, switch the display language to English, set the time and date, and view your own number ...... P48, P49, P50
- 4. Learn the functions of the various keys on the FOMA terminal ·· P26

You can download the latest version of this manual from the  $\ensuremath{\mathsf{DOCOMO}}$  website.

User's Manual (in PDF format)" Download

http://www.nttdocomo.co.jp/english/support/manual/index. html

\* The URLs and the manuals available from this site may be changed without notice.

## How to Use This Manual

This manual offers you the following methods to easily find a page describing functions or services you want to know about.

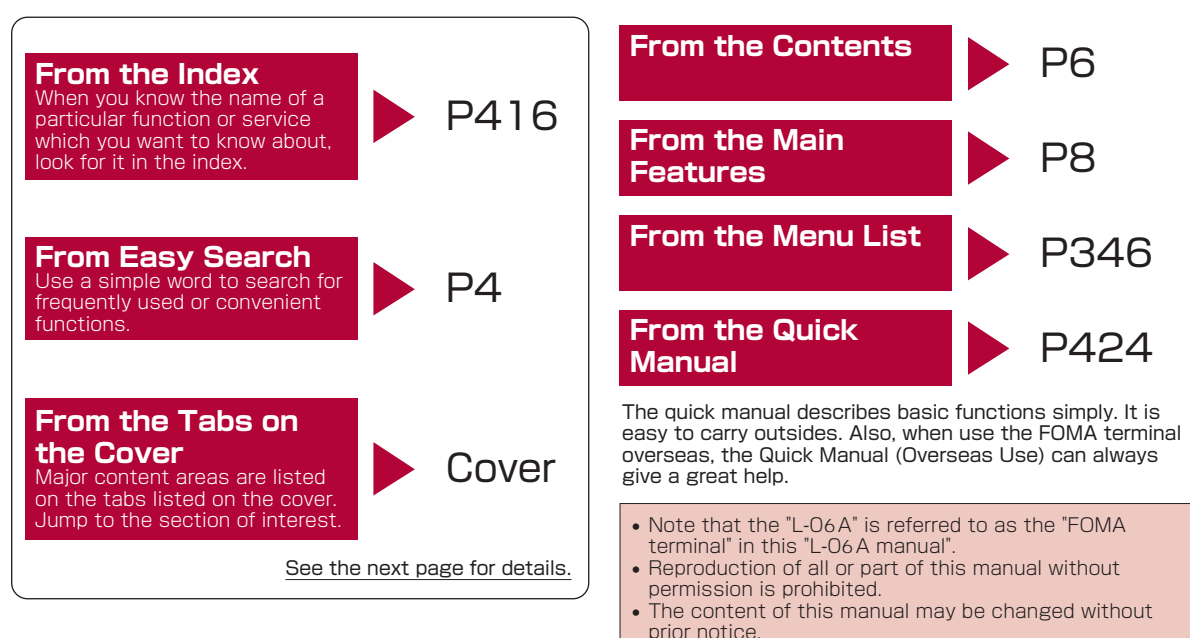

The following chart uses searching "One Touch Key" as an example.

## From the Index ▶ P416

Search for a function or service name as shown in the example.

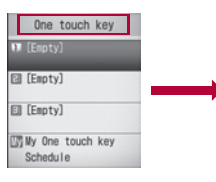

|  | One touch key 27, 265                  |
|--|----------------------------------------|
|  | Open flip ····· 69                     |
|  | Operator name display                  |
|  | Options and related devices 23, 362    |
|  | Outbox                                 |
|  | Overseas use                           |
|  | After coming back to Japan ······· 327 |
|  | Available services                     |

Go to the page with the description of "One Touch Key" on P265

## From Easy Search ▶ P4

Search for frequently used or convenient functions as shown in the example.

| To reduce battery consumption<br>                        |
|----------------------------------------------------------|
| To listen to music P210 Music Player                     |
| To exchange information using infrared communication     |
| To use One Touch Key function ··· P265 One Touch Key     |
| To use the FOMA terminal as an alarm<br>clock P267 Alarm |

Go to the page with the description of "One Touch Key" on P265

## From the Tabs on the Cover ► Cover

Search for a function in the order of the tab on the cover  $\rightarrow$  first page of the chapter  $\rightarrow$  the target page as shown in the example.

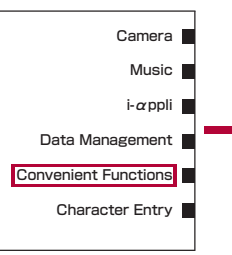

| Multi-access ······Multi-Access                    | 262 |
|----------------------------------------------------|-----|
| Multitasking ······Multitasking                    | 263 |
| Using One Touch Keys ·····One touch key            | 265 |
| Sounding an Alarm at Set Times ······Alarm         | 267 |
| Managing Schedule Events ·····Schedule events      | 269 |
| Managing To Do Tasks ······To Do list              | 273 |
| Managing Anniversaries ·····Remembering dates      | 276 |
| Quick Access to Frequently Used Functions          |     |
| Custom Menu                                        | 278 |
| Registering Your Name and Image Own number         | 279 |
| Checking Call Duration/Call Cost ·····             | 280 |
| Setting a Call Cost Limit ·····Set call cost limit | 281 |
| Using the World Time ······World time              | 282 |
| Using the Stopwatch Stopwatch                      | 283 |
| Using the Unit Converter ······Unit converter      | 283 |
| Using the Calculator ·····Calculator               | 286 |
| Using Memos ······Memo                             | 287 |
|                                                    |     |

Go to the page with the description of "One Touch Key" on P265

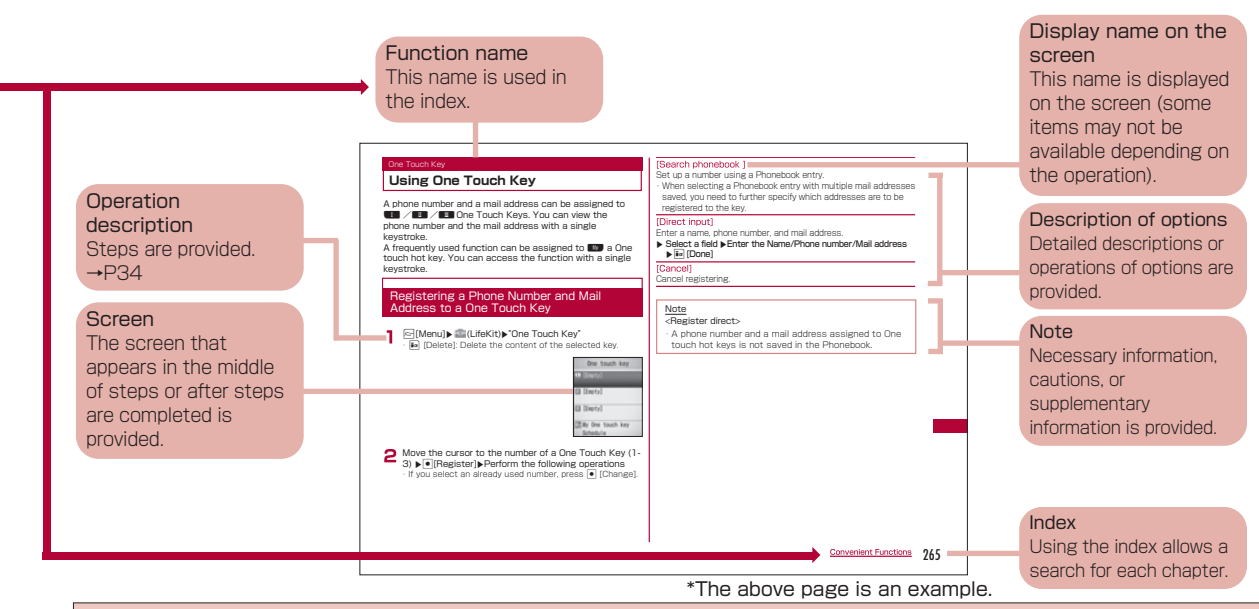

- Screen images and illustrations in this manual only provide examples. They may be different from actual screen images or items.
- This manual uses the following illustrations to explain the key operations.

Actual key Key in this manual

- This manual describes operations mainly using the default settings. If settings are changed, screen displays or operations may differ somewhat from the ones shown in this manual.
- The FOMA terminal is set to "Simple Menu" by default. This manual uses the normal menu to explain operations in a simple way.→P109

## **Easy Search**

It is easy to find a function with simple words.

| To I | learn | about | convenie | nt funct | tions for | <sup>c</sup> calling |
|------|-------|-------|----------|----------|-----------|----------------------|
|------|-------|-------|----------|----------|-----------|----------------------|

| To determine whether or not to notify a                   |                        |
|-----------------------------------------------------------|------------------------|
| called party of your priorie number                       |                        |
| ······ P50                                                | Caller ID Notification |
| To place a call on hold                                   | Hold                   |
| To change the volume level of the other party's voice P70 | Receiver volume        |

#### To take actions when you cannot answer calls

To place an incoming call on hold without answering P70 On hold

| To notify a caller that you cannot answe | r                          |
|------------------------------------------|----------------------------|
| the phone just now                       | Public mode (Drive mode)   |
| P72                                      | Public Mode (Power<br>OFF) |
| To record messages on the terminal       |                            |
| P73                                      | Record Message             |

# To change a ringtone melody or illumination pattern

| To change a ring tone ······ P98                                                    | Select ring tone      |
|-------------------------------------------------------------------------------------|-----------------------|
| To change the ringtone or the alarm volu<br>keypad sounds or Touchpad sounds<br>P99 | ime/to mute<br>Volume |
| To set the terminal to vibrate to notify of incoming calls                          | Vibration             |
| To activate Manner Mode                                                             | Manner Mode           |
| To change the illumination color or pattern P110                                    | Lighting LED          |

#### To view or change the screen display

| To learn the meaning of icons on the screen ·····P30, P33 |                  |
|-----------------------------------------------------------|------------------|
| To change the Stand-by display<br>P103                    | Stand-by display |
| To display the Calendar on the Stand-by display P104      |                  |
| To change the Main Menu<br>appearance P108                | Menu settings    |
| To increase the font size •••••••• P111                   | Font size        |

#### To make full use of mail

| To send Deco-mail                          | Deco-mail    |  |  |  |
|--------------------------------------------|--------------|--|--|--|
| To send an image or a melody $\cdots$ P139 | Attach files |  |  |  |
| To sort and save mail automatically        |              |  |  |  |
| P150                                       | Auto sort    |  |  |  |

#### To make full use of the camera

To change the size of captured images ...... P202, P204 Select size

To display captured images

P239 Picture viewer

# To use the FOMA terminal with a sense of security $% \left( {{{\rm{S}}_{{\rm{s}}}}} \right)$

To reject incoming calls without

caller ID P124 Anonymous caller

To reject calls from phone numbers not

in the Phonebook ..... P126 Reject unknown caller

#### **Other Functions**

| To reduce battery consumption                             |                   |
|-----------------------------------------------------------|-------------------|
|                                                           | Power saver mode  |
| To listen to music P210                                   | Music Player      |
| To exchange information using infrared communication P257 | IrDA <sup>®</sup> |
| To use One Touch Key function ··· P265                    | One Touch Key     |
| To use the FOMA terminal as an alarm clock P267           | Alarm             |
| To use the FOMA terminal as a calculator ······P286       | Calculator        |
| To use the FOMA terminal abroad<br>P322                   |                   |
| To update the software P385                               | Software Update   |

For searching other operations, see "How to Use This Manual".  $\rightarrow$  P1

Operating procedures for frequently used functions are summarized in the Quick Manual.  $\rightarrow$  P424

# Contents

| How to Use This Manual 1                                                           |
|------------------------------------------------------------------------------------|
| Easy Search ·······                                                                |
| Contents ······ 6                                                                  |
| Main Features of the L-O6A 8                                                       |
|                                                                                    |
| Safety Precautions (ALWAYS FOLLOW THESE                                            |
| Safety Precautions (ALWAYS FOLLOW THESE<br>PRECAUTIONS)                            |
| Safety Precautions (ALWAYS FOLLOW THESE<br>PRECAUTIONS) 10<br>Handling and Care 20 |

| Before Using<br>the Handset<br>25        | Part Names and Functions, Display<br>Components, Sub Display Components,<br>Selecting Menu Items, Using the UIM (FOMA<br>Card), Inserting/Removing the Battery Pack,<br>Charging the FOMA Terminal, Power On/Off,<br>Set Date&Time, and others |
|------------------------------------------|----------------------------------------------------------------------------------------------------|
| Voice/Video<br>Calls<br>51               | Making Voice/Video Calls, Using<br>Redial/Received Call Logs, WORLD CALL,<br>Receiving Voice/Video Calls, Receiver Volume,<br>Ringtone Volume, Public Mode (Drive<br>Mode/Power OFF), Record Message, and others                               |
| Phonebook<br>79                          | Available Phonebooks, Saving in the<br>Phonebook, Editing Phonebook Entries, Deleting<br>Phonebook Entries, Number of Phonebook<br>Entries, etc.                                                                                               |
| Sound/<br>Screen/Light<br>Settings<br>97 | Select Ringtone, Volume, Vibration, Manner<br>Mode, Stand-by Display, Menu Settings,<br>Illumination Settings, Date&Time Format,<br>Select Language etc.                                                                                       |

| Security<br>Settings<br>113              | Passwords, Security Code, PIN Codes, Lock All,<br>Secret Mode, Memory Reject Call, Reset<br>Settings, Clearing Memory etc.                                                    |
|------------------------------------------|----------------------------------------------------------------------------------------------------|
| Mail<br>129                              | What is i-mode Mail?, Mail Menu,<br>Creating/Sending i-mode Mail, Deco-mail,<br>Templates, Attach Files, Receive Option, Check<br>new messages, Received/Sent Mail Logs, etc. |
| i-mode/<br>i-motion/<br>i-Channel<br>173 | i-mode, i-mode Menu, My Menu, Change i-mode<br>Password, Internet Access, Bookmarks, Screen<br>Memo, Downloading, i-Channel Settings etc.                                     |
| Camera<br>197                            | Before Using the Camera, Photo-mode, Movie-<br>mode, Changing the Capture Settings, Camera<br>Settings                                                                        |

| Music<br>209                   | Playing Music, Downloading Chaku-Uta-Full <sup>®</sup> ,<br>Creating a Playlist, etc.<br>*"Chaku-Uta-Full" is a registered trademark of<br>Sony Music Entertainment Inc.                            |
|--------------------------------|----------------------------------------------------------------------------------------------------|
| i-αppli<br>221                 | What is i- $\alpha$ ppli?, Downloading, Activating, Auto Start Set, Deleting i- $\alpha$ ppli, etc.                                                                                                 |
| Data<br>Management<br>237      | Data Box, Picture Viewer, Video/i-motion Player,<br>Melody Player, Infrared Communication, etc.                                                                                                    |
| Convenient<br>Functions<br>261 | Multiaccess, Multitask, One Touch Key, Alarm,<br>Schedule, Call Duration, Call Cost, Set Call Cost<br>Limit, World Clock, Calculator, Memo, Auto<br>Answer, etc.                                    |
| Character<br>Entry<br>293      | Input Characters, Input settings, Edit Common<br>Phrases, Using Kuten Code, Editing<br>Dictionaries, Reset Learned Info, Download<br>Dictionaries                                                   |
| Network<br>Services<br>305     | Network Services Available, Voice Mail Service,<br>Call Waiting Service, Call Forwarding Service,<br>Nuisance Call Blocking Service, Caller ID<br>Request, etc.                                     |
| Overseas<br>Use<br>321         | Overview of International Roaming (WORLD<br>WING), Services Available Overseas, Checking<br>before Using Overseas, Making Calls overseas,<br>Receiving Calls overseas, Network Search<br>Mode, etc. |

| PC<br>Connection<br>339                 | Data Communication, Before Using, Flow Chart<br>for Completing the Data Transfer OBEX™<br>Setup, Preparing for Data Communication,<br>using CD-ROM, Introduction to DOCOMO Keitai<br>datalink. |
|-----------------------------------------|----------------------------------------------------------------------------------------------------|
| Appendix/<br>Troubleshoot<br>ing<br>345 | Menu List, Troubleshooting, Error Messages,<br>Warranty and After-sales Service, Software<br>Update, Main Specifications, Intellectual<br>Property Issues, etc.                                |
| Index/Quick<br>Manual<br>417            | Index, Quick Manual                                                                                                    |

## Main Features of the L-O6A

#### i-Channel→P195

You can receive graphic information such as news or weather forecasts. Also, you can obtain rich content generated in Flash (P242) by selecting your favorite channels from the Channel list.

\* This is a fee-based service requiring a separate subscription.

#### International roaming→P322

The same FOMA terminal, phone number, and mail address as those used in Japan are available overseas (supporting 3G · GSM area only). In addition, voice/videophone calls, i-mode, i-mode mail, SMS, and network services are available

### Variety of Features

#### ■ Quick search→P94

You can easily find a saved phone number in Phonebook by only entering the memory number (within 2 digits) or a part of the phone number (3 digits or more) in Stand-by.

#### ■ Dial sound by 3 languages→P101

Each number dialed can be read aloud.

You can choose the language between Japanese, English, and Korean.

#### ■ Dual clock display→P104

In Stand-by, you can simultaneously show the time in two different cities. For example, you can specify a city you stay and compare its time with Japan time.

#### Simple menu→P109

The Simple menu has only menu options that are frequently used, such as making a call or using mail. The font size on the display can be enlarged in some part to read easily.

#### ■ Camera functions→P198

Still images (with auto focus) and videos can be captured using camera with 2.00 Mega effective pixels (Up to recorded pixels of 2.00 Mega pixels).

#### Infrared communication→P257

You can send and receive data with devices that support infrared communication.

#### ■ World time→P282

You can check date and time in various cities or countries as well as Greenwich mean time. The world map is displayed on the screen that you can check the location of the desired city/region as well as date and time. This can be used to check date, time, and location of your next destination while traveling, etc.

#### ■ Unit converter→P283

Units of currency, surface, length, weight, temperature, volume, and velocity can be quickly converted into other units. This can be used to find out how much the purchase you made overseas costs in Japanese Yen, etc.

#### ■ One Touch Key→P265

You can make calls or send mail with few keystrokes to the parties registered to the three buttons **1** - **1** beneath the display. You can also access the function assigned to **W** with a single keystroke.

#### ■ Animations→P247

You can create an animation concatenating up to 20 still images saved on the FOMA terminal and display them in a slide show.

- · Videophone calls→P52
- · Security settings→P113
- · Deco-mail/Deco-mail pictogram→P134
- · Chaku-Uta Full®→P210
- · Music player→P210
- ·i-αppli/i-αppliDX→P222
- · Various network services→P305
- · HIGH-SPEED communication compliant  $\rightarrow$  P340

## Safety Precautions (ALWAYS FOLLOW THESE PRECAUTIONS)

- Before using your FOMA terminal, read these "Safety Precautions" carefully so that you can use it correctly. After reading the safety precautions, save this manual for later reference.
- These precautions are intended to protect you and others around you. Read and follow them carefully to avoid injury, damage to the product or damage to property.
- The signs below indicate the levels of danger or damage that may occur if the particular precaution is not observed.

| This sign indicates that<br>incorrect handling has a high<br>possibility of causing death or<br>serious injury.           |
|----------------------------------------------------------------------------------------------------|
| This sign indicates that<br>incorrect handling poses a risk<br>of causing death or serious<br>injury.                     |
| This sign indicates that<br>incorrect handling poses a risk<br>of causing injury or damage to<br>the product or property. |

The following symbols show specific actions:

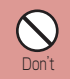

10

Denotes things not to do (Prohibitions)

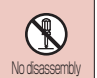

Denotes not to disassemble.

No wet hands

Denotes not to touch with wet hands.

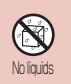

Denotes not to use where it could get wet.

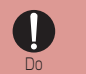

Denotes mandatory instructions (matters that must be complied with).

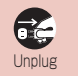

Denotes to unplug from the outlet.

| The following symbols show specific actions:           |           |
|--------------------------------------------------------|-----------|
| General Precautions for FOMA Terminal, Battery Packs,  |           |
| Adapters (Including the Chargers) and UIM              | P11       |
| Handling the FOMA Terminal                             | ····· P13 |
| Handling the Battery Pack                              | ····· P15 |
| Handling Adapters (Including the Charger)              | ····· P17 |
| Handling the UIM                                       | ····· P19 |
| Handling the terminal near electronicmedical equipment | P19       |

General Precautions for FOMA Terminal, Battery Packs, Adapters (Including the Chargers) and UIM

## 🛕 DANGER

Don't

Do not use, store, or leave the FOMA terminal or other devices in locations subject to high temperatures, such as near an open fire, in direct sunlight or inside a car on a hot day. Doing so may cause the battery pack to leak, overheat, explode or ignite, the device to deform or malfunction, or performance or usable lifetime to be diminished. Also, doing so may cause part of the case to become hot and possibly cause burns.

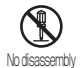

Fire, injury, electric shock or malfunction may result. The battery pack may leak, overheat, explode or catch fire.

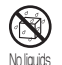

#### Do not get the devices wet.

Device contact with liquids, such as water or pet urine, may cause overheating, electric shock, fire, malfunction, injury, etc. Be careful not to use the devices in areas where they could get wet.

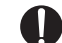

#### Use only the battery packs and adapters (including the chargers) approved by NTT DOCOMO for this FOMA terminal.

Using devices other than those specified by NTT DOCOMO may cause the FOMA terminal, battery pack and other devices to leak, overheat, explode, ignite or malfunction. Battery Pack LO2 FOMA AC Adapter 01/02 FOMA AC Adapter 01/02 FOMA AC Adapter 01 for Global use FOMA DC Adapter 01/02 FOMA Dry Battery Adapter 01 FOMA Portable Charging Adapter 01 FOMA USB Cable with Charge Function 01/02 \* For information on other compatible products, contact the DOCOMO service counter

# A WARNING

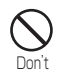

Do not put the battery pack, FOMA terminal or adapter(including the charger) in heating appliances such as microwave ovens, or high pressure containers.

The battery pack may leak, overheat, explode or ignite. Also, the FOMA terminal or adapter (including the charger) may overheat, smoke or ignite, or the circuit boards may become damaged.

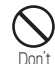

# Do not throw the FOMA terminal or devices, or subject them to severe shocks.

The battery pack may leak, overheat, explode, or ignite. Also, the devices may malfunction or catch fire.

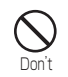

Keep conductive foreign objects (metal, pencil lead, etc.) away from the charging terminals or external connectors. Do not insert such objects into a device.

Fire or malfunction may result from a short circuit.

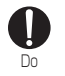

Make sure you have the power switched off before you go near a flammable gas such as gasoline fumes.Do not use the charger near such places. Using the terminal or charger in such an environment so may result in a fire.

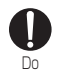

If you notice any strange smells, overheating, discoloration or warping of the terminal, immediately take the following actions:

- 1. Remove the power plug from the outlet or cigarette lighter socket.
- 2. Turn the FOMA terminal off.

3. Remove the battery pack from the FOMA terminal. If you continue to use the terminal or devices under the above mentioned conditions, it may overheat, rupture, or ignite; or the battery pack may leak.

# 

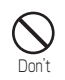

Do not place the FOMA terminal or accessories in places which are unstable such as wobbly tables or sloping shelves. The FOMA terminal or accessories may fall,

resulting in injury or malfunction.

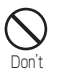

Do not store the FOMA terminal accessories in humid or dusty places, or in hot areas. Otherwise, the terminal could damaged.

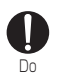

If children use the FOMA terminal or devices, a guardian should explain the safety instructions and correct operation. The guardian should also make sure that the instructions are followed during use. Otherwise, injury may result.

Keep out of the reach of babies and infants. Accidental swallowing or injury may result.

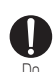

Pay extra attention when you are using the FOMA terminal for an extended period of time while it is connected to the adapter (including the charger).

While the battery pack is being charged, if you make a long video call, or constantly use i- $\alpha$  ppli, the FOMA terminal, and its components including the battery pack and the adapter (including the charger) can become warm. Some people who continuously or repeatedly touch a hot FOMA terminal may develop rashes, itching, or eczema depending on their physical health or existing medical conditions, or a low temperature burn may result.

## Handling the FOMA Terminal

## A WARNING

Don't

Do not directly point the Infrared Port at someone's eyes while exchanging data using infrared communication.

Doing so may adversely affect their eyes. Also, aiming it towards other infrared devices may interfere with the operation of these devices.

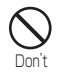

# Do not flash a light at a short distance from someone's eyes.

Doing so may cause visual disorder. Also, blinding or surprising someone may cause an accident.

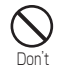

Do not put the FOMA terminal in the place where it could be impacted by an expanding airbag, e.g. on the dashboard of a car. If the airbag expands, the FOMA terminal could hit you or others, causing accidents or injury and the FOMA terminal could malfunction or be damaged.

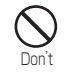

If you are wearing any imbedded electronic medical device, do not place the FOMA terminal in a pocket close to the location of the device. The FOMA terminal may cause the device to fail.

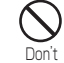

Do not put anything but a UIM in the FOMA Card slot. Keep water, foreign objects such as electrical conductors, volatile liquids, etc., out of the FOMA terminal.

Otherwise, electrical shock, fire or malfunction may result.

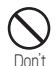

# Do not flash a light directed to a driver of the vehicle.

It disturbs driving and may cause an accident.

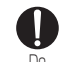

#### Turn off the FOMA terminal in places where use is prohibited such as in airplanes or hospitals.

Nearby electronic or electronic medical appliances may be adversely affected. If the FOMA terminal is set to be turned on automatically, cancel the setting before turning it off. If the medical facility has specific zones where use or possession of handsets is prohibited, follow those regulations. You may be punished for using the FOMA terminal in airplanes, which is prohibited by law.

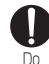

While using Handsfree, do not put the FOMA terminal speaker next to your ear. When you use the headphone/microphone connected to the FOMA terminal to play a game or music, adjust the volume to the appropriate level. Otherwise, hearing loss may result. Also, if you cannot hear ambient sounds, you may become involved in an accident.

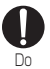

People who suffer from heart ailments should be especially careful about setting vibration and ring tone volume levels.

Being startled by alerts from an incoming call could have effects on the heart.

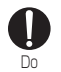

IN case of thunder and lightning while using the FOMA terminal outdoors, immediately turn it off and move to a safe place.

There is a risk that you may receive an electrical shock or even be struck by lightning.

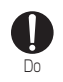

Turn off your FOMA terminal in places near high-precision electronic devices or devices using weak electronic signals.

The FOMA terminal may possibly cause the following devices to malfunction:

\* Electronic devices that may be affected: Hearing aids, implanted cardiac pacemakers, implanted defibrillators, other medical electronic devices, fire alarms, automatic doors and other automatically controlled devices.

If you are using an implanted cardiac pacemaker, implanted defibrillator or any other electronic medical device, consult the manufacturer or retailer of the device for advice regarding possible effects from radio waves.

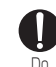

#### If the display glass or camera lens is broken, avoid touching the broken glass or exposed parts inside the FOMA terminal.

The surface of the display or camera lens is covered with a plastic panel so that shattered glass pieces do not scatter easily, however, if you touch the broken glass or exposed parts inside the terminal, injury may result.

# 

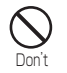

Do not swing the FOMA terminal around. If you swing the FOMA terminal around by its lanyard, someone could get hurt or the device could be damaged.

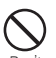

Do not place magnetic media near the FOMA terminal or inside the folded terminal.

Information on magnetic media such as cash cards, credit cards, telephone cards or floppy disks may be lost.

# Do not place a magnetized item near the FOMA terminal.

A strong magnetic field may cause malfunction of the terminal.

**D**on't

If the display is broken and the LCD liquid leaks, do not put the liquid into your mouth, inhale the liquid, or apply the liquid to your skin. If the LCD liquid gets into your eves or mouth.

immediately flush with clean water and seek emergency medical advice.

Also, if the liquid gets on your skin or clothes, immediately wipe it off with alcohol and wash with soap and water.

Failure to do so may cause blindness or injury to your skin.

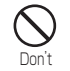

Do not put the FOMA terminal speaker next to your ear when the ring tone is sounding or a melody is being played on the terminal. Hearing loss may result.

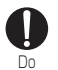

Electronic devices in some types of cars can be affected by use of the FOMA terminal.

For safety's sake, do not use the FOMA terminal in such case.

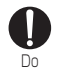

Itching, rash or eczema may be caused depending on your physical conditions or predisposition. If an abnormality occurs, stop using the FOMA terminal immediately, and then seek medical attention. Metals are used for the following parts:

| Part                      | Material        | Surface<br>Treatment        |
|---------------------------|-----------------|-----------------------------|
| Confirmation<br>Button    | ABS             | Trivalent chrome<br>plating |
| Around the Sub<br>Display | Aluminium alloy | Trivalent chrome<br>plating |
| Hinge side                | Zinc alloy      | Spray                       |

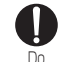

Be careful not to catch anything such as your finger or a strap in the folded FOMA terminal when you close it. Injury or device failure may result.

#### Handling the Battery Pack

You can check the type of battery in your FOMA terminal by reading the label attached to the battery pack.

| Description | Туре                |
|-------------|---------------------|
| Li-ion00    | Lithium ion battery |

# 🛦 DANGER

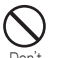

Keep all electrical conductors away from the battery terminal contacts. Do not carry or keep the terminal together with accessories made of metal

The battery pack may leak, overheat, rupture or ignite.

Do not use excessive force to insert the battery pack into the FOMA terminal even when you have difficulty in inserting it. Also, check that the battery pack is oriented correctly when you insert it. The battery pack may leak, overheat, rupture or ignite.

Don't

Do not attempt to incinerate a battery pack. The battery pack may leak, overheat, rupture or ignite.

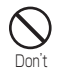

Do not puncture the battery pack, or strike it with a heavy blow.

The battery pack may leak, overheat, rupture or ignite.

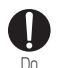

If battery fluid somehow gets into your eyes, immediately flush your eyes with clean water and immediately seek emergency medical advice. Blindness may result. 🛦 WARNING

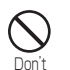

If an abnormality occurs to the battery pack when it is damaged or deformed by the terminal being dropped, stop using the terminal immediately.

The battery pack may leak, overheat, explode, or ignite. Also, the devices may malfunction or catch fire.

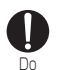

If normal charging time has elapsed but charging does not complete, stop the charging anyhow.

The battery pack may leak, overheat, rupture or ignite.

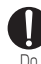

If you see that the battery pack is leaking, or if it smells bad, stop using it.

Be sure to keep a leaking battery pack away from open flames since the battery fluid is highly inflammable and could ignite or explode.

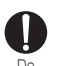

# Make sure that your pets do not bite a battery pack.

The battery pack may leak, overheat, explode, or ignite. Also, the devices may malfunction or catch fire.

# **A**CAUTION

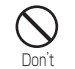

After its useful life, a battery pack should be properly disposed of. Do not dispose of exhausted batteries with ordinary household waste.

Battery packs which are not disposed of properly may ignite, explode or cause environmental damage. Cover the battery terminals with a non-conductive tape and take them to a service counter such as a docomo shop or dispose of them in accordance with procedures for disposing of battery packs set up by your local authorities.

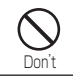

Do not charge a wet battery pack.

The battery pack may overheat, rupture or ignite.

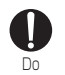

If battery fluid gets on your skin or clothes, immediately stop using the battery pack and rinse with clean running water. Failure to do so may cause injury to your skin.

## Handling Adapters (Including the Charger)

## A WARNING

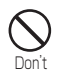

Do not use a damaged adapter (including the charger) or one with a damaged power cord. Electric shock, overheating or ignition may result.

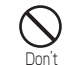

Do not use the AC adapter or Desktop Holder in a place with high humidity such as a bath room. You could suffer an electric shock.

| Ć | $\mathbf{S}$ |
|---|--------------|
| D | on't         |

Use the DC adapter only in a negative (-) ground vehicle. It is not designed for use in a positive (+) ground vehicle. Otherwise, ignition may result.

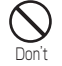

If you hear or see thunder and lightning, do not touch the FOMA terminal or adapter (including the charger).

There is a risk that you may receive an electrical shock or even be struck by lightning.

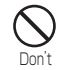

Do not short-circuit the Charging Terminals when the adapter is plugged into an outlet or cigarette lighter socket. Also, never touch the Charging Terminals with fingers or other bare skin.

Doing so could cause fire, equipment failure, electric shock or other injury.

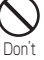

Place the charger or Desktop Holder in a stable location during charging. Also, do not cover or wrap the charger and Desktop Holder with cloth or bedding.

The FOMA terminal may disconnect from the charger, or cooling air flow may be restricted by wrapping the device. The terminal may overheat, ignite or fail.

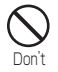

Do not place heavy objects on the adapter (including the charger) cord or power cord. Electric shock or fire may result.

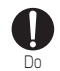

Keep the power plug dust-free. Otherwise, ignition may result.

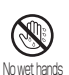

Do not touch the power cord of the adapter (including the charger), or the outlet with wet hands.

You could suffer an electric shock.

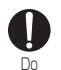

Use the adapter only with the specified power source and voltage.

Failing to do so may result in fire or malfunction. When you use the FOMA terminal overseas, use an AC adapter appropriate for the location. AC adapter: AC 100V

Doedeeter

DCadapter:

 $\text{DC12V}\cdot\text{24V}$  (for only a negative ground vehicle)

Available AC adapter overseas:

AC100-240V (plugs into a home AC outlet)

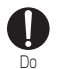

If the fuse of the DC adapter blows, replace it with the specified fuse.

The use of an incorrect fuse may cause fire or malfunction. See the user's manual supplied with the adapter for the specified fuse.

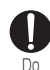

When plugging the adapter (including the charger) into an outlet, plug it in firmly, being careful not to let it contact with any metal objects or bare metal wires. Otherwise, electric shock, a short-circuit or fire may result

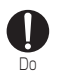

Always hold the adapter (including the charger) firmly when pulling it out of the outlet or cigarette lighter socket.

If you pull on the cord instead of the adapter or plug, the cord could come loose or be damaged resulting in electric shock or fire.

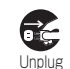

If you are not planning to use the AC adapter for a long period of time, unplug it from the outlet.

Otherwise, electrical shock, fire or malfunction may result.

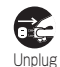

If the Adapter gets wet, unplug it immediately from the outlet or cigarette lighter socket. A wet adapter can cause electric shock, smoke or fire.

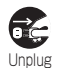

Before cleaning, pull the plug out of the outlet or cigarette lighter socket.

You could suffer an electric shock.

## Handling the UIM

# **A**CAUTION

Be careful not to touch the edge of UIM (IC portion) when removing it.

Your hands or fingers may be injured.

# Handling the terminal near electronic medical equipment

The description below meets "Guideline on the Use of Radio-communication Equipment such as Mobile Telephones - Safeguards for Electronic Medical Equipment" by the Electromagnetic Compatibility Conference Japan.

#### If the medical facility has specific zones where use or possession of terminals is prohibited, follow those regulations.

 If any function which automatically turns on your FOMA terminal is set, cancel the setting before turning it off.

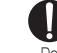

Turn off the FOMA terminal in crowded trains or other public places where implanted cardiac pacemaker or defibrillator wearers could be nearby.

The operation of an implanted cardiac pacemaker or implanted defibrillator may be affected by radio waves.

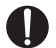

If you use an implanted cardiac pacemaker or implanted defibrillator, use the FOMA terminal 22cm or more away from the implanted cardiac pacemaker or implanted defibrillator. Operation of an implanted cardiac pacemaker or implanted defibrillator may be affected by radio waves

# 

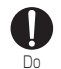

Be sure to adhere to the following regulations inside medical facilities:

- Keep the FOMA terminal out of an intensive care unit (ICU) or a coronary care unit (CCU).
- Turn off the FOMA terminal in hospital wards.
- Turn off the FOMA terminal in hospital lobbies and corridors if electrical medical devices could be nearby.

Patients using electronic medical equipment other than implanted cardiac pacemakers or implanted defibrillators (outside medical facilities for treatment at home, etc.) should check the influence of radio waves upon the equipment by consulting the manufacturer. Operations of electronic medical equipment may be affected by radio waves.

## Handling and Care

#### General Usage Guidelines

#### Do not let the equipment get wet.

The FOMA terminal, battery pack, adapter (including the charger) and UIM are not waterproof. Do not use them in places with high humidity such as a bath or where rain may get them wet. If you carry them close to your body, moisture from sweat may corrode the internal parts causing a malfunction. Note that malfunctions deemed to be caused by water are not covered by the warranty, and may be impossible to repair. Since these malfunctions are not under warranty, even when repair is possible, it will be done at the user's expense.

- Clean the FOMA terminal with a dry, soft cloth (Lens cleaning cloth).
  - The Display of the FOMA terminal sometimes has a special coating so that it is easier to see. If you rub the Display roughly with a dry cloth, it may be scratched. Take care of how you handle the terminal, and use only a dry, soft cloth such as used for cleaning glasses. If water drops are left on the Display, stains or smears may appear or the coating may peel off.
  - Do not use alcohol, thinner, benzene, detergent or other solvents for cleaning, otherwise the printed images may be disappear or discoloration may result.

# Occasionally clean the connector terminals with a dry cotton swab.

If the connector terminals become dirty, the contact may become loose, and the terminal power may be turned off. Wipe the connector terminals with a clean dry cloth or cotton swab.

- Do not place the equipment near air conditioner outlets. Condensation may form due to rapid changes in temperature, and this may corrode internal parts and cause malfunction.
- Do not use excessive force using the FOMA terminal or the battery pack.

If the FOMA terminal is put under heavy objects in a bag, or if it is sat upon while in your pocket, its LCD, internal PCBs, or the battery pack may be damaged or malfunction. If extraneous devices are inserted to the external connector terminals, the connector may be damaged or malfunction.

- Carefully read each manual attached to the FOMA terminal, adapter (including the changer) or Desktop Holder.
- Do not rub or scratch the display with a metal object. Doing so may cause damage or malfunction.

#### Precautions for FOMA Terminal

Avoid extreme temperatures.

The FOMA terminal should be used within a temperature range from 5  $^\circ$ C to 35  $^\circ$ C and a humidity range from 45% to 85%.

- The FOMA terminal may affect general phones, televisions or radios, etc. in use nearby. Use as far as possible from such appliances.
- Keep a separate record of any information stored on the FOMA terminal and store the copies in a safe location. DOCOMO assumes no responsibility for the loss of any of your data.
- Do not drop the FOMA terminal or subject it to shocks. Otherwise, it could damage the terminal.
- Do not insert devices to the Headphone/Microphone Jack or the external connector terminals crookedly and do not pull devices out without releasing any connector latches.

Doing so may cause damage or malfunction.

Do not fold the FOMA terminal with a strap caught inside.

Doing so may cause damage or malfunction.

- It is normal for the FOMA terminal to become warm during use or while charging. You can continue to use it even if it is warm.
- Do not leave the camera directly under the sunlight. Pixels may become discolored or burn out.
- Close the covers for the headphone/microphone jack and the external connectors when using the terminal. Otherwise, dust or moisture may seep in and cause malfunction.
- Do not use the terminal with the rear cover removed. The battery pack may fall out. Malfunction or damage may result.
- Do not stick any thick seal on the face with display, key or button.

Malfunction may result.

#### Precautions for Battery Packs

Do not attach thick labels on the display or keypad surface.

Doing so could damage the terminal.

Battery packs are consumables.

Depending on the usage, a battery pack may swell as it comes to the end of its life. This is not a malfunction. Purchase a new battery pack as specified in this manual.

- Charge the battery pack in a place with an ambient temperature of 5℃ to 35℃.
- Be sure to charge the battery pack before you first use the FOMA terminal or after you have not used it for a long time.
- The actual time that a battery pack holds its charge depends on how the FOMA terminal is used and how close the battery pack is to the end of its useful life.

- The battery pack may swell towards the end of its useful life. This is normal.
- Pay extra attention to the following points when keep a battery pack for a long term.
  - $\cdot$  To keep under the state of full battery (State right after recharging)
  - To keep under the state of completely being exhausted (The FOMA terminal is unavailable to turn on) Leaving a battery uncharged for a long time may lower its performance or shorten its life. The approximate state of 2 battery icon bars is recommended when keeping a battery pack for a long term.

#### Precautions for Adapters (Including Chargers)

- Charge the battery pack in a place with an ambient temperature of 5°C to 35°C.
- Charge the battery pack where:
  - $\cdot$  There is very little humidity, vibration, and dust.
  - $\cdot$  There are no landline phones, television sets or radios nearby.
- It is normal for the adapters (including the chargers) to become warm while using or charging the FOMA terminal. You can continue to use it even if it is warm.
- Use the DC adapter only when the car engine is running. Otherwise, the car battery could go dead.
- When using a outlet with a latch mechanism, observe the precautions that came with the outlet.
- Do not subject the adapters to sharp impacts. Also, do not bend the Charging Terminals. Doing so could damage the terminal.

#### Precautions for UIMs

- Do not use excessive force to insert/remove the UIM.
- It is normal for the UIM to become warm during use. You can continue to use it even if it is warm.
- Note that NTT DOCOMO will not be liable for malfunctions occurring as the result of inserting and using a UIM with an unauthorized external IC card reader/writer.
- Always keep the IC portion of the UIM clean.
- Clean the UIM with a soft, dry cloth (Lens cleaning cloth).
- Keep a separate record of any information stored on the UIM and store the copies in a safe location.

DOCOMO assumes no responsibility for the loss of any of your data.

- To protect the environment, please bring an old, unused, UIM to a service counter such as docomo shop.
- Avoid extreme temperatures.
- Do not scratch, carelessly touch or short circuit the IC portion.

Data loss or malfunction may result.

- Do not drop the UIM or subject it to shocks. Otherwise, it could damage the terminal.
- Do not bend the UIM or put heavy things on the UIM. Otherwise, it could damage the terminal.
- Do not insert the UIM with labels or stickers attached into the FOMA terminal.

Otherwise, it could damage the terminal.

#### CAUTION

Never use a modified FOMA terminal. Using a modified device violates the Radio Wave Law.

The FOMA terminal is given a certificate of conformity to technical standards of specified radio equipment based on the Radio Wave Law. To confirm this, a rating sticker is affixed to the FOMA terminal on which is C written.

If you modify the internal components of the FOMA terminal by removing screws, the certificate of conformity to technical standards becomes void.

Using the terminal with a void certificate of conformity to technical standards violates the Radio Wave Law.

#### Do not drive while using the FOMA terminal.

Using a mobile phone while driving is subject to punishment by law.

If you receive a call unavoidably, it will inform to the receiver that you will call back by Hands-free, and you must stop the car at a safe place then call back.

## **Basic package and Main Options**

#### Basic package

L-06A (With Warranty and Back Cover L10) Instruction Manual (This Book) \* See Quick Manual on P424.

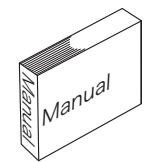

CD-ROM for L-06A \*This CD contains the "Manual for Data Communication" and "Kuten Code List" in PDF format.

'C

Battery Pack LO2

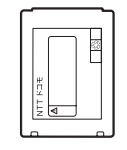

#### Main Options

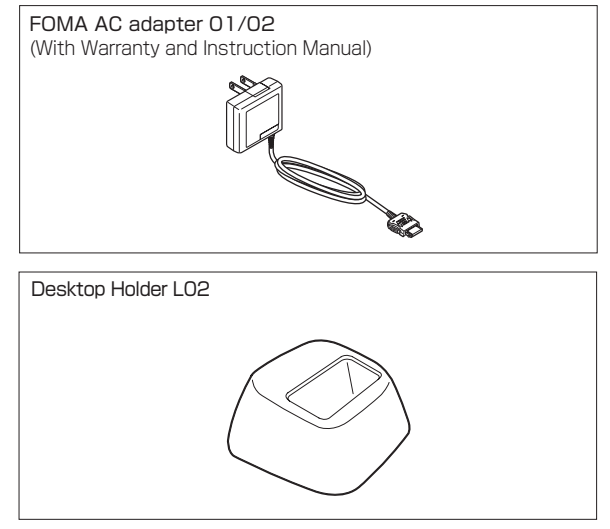

Other Options→P361

# **Before Using the Handset**

| Part Names and Functions ·····                    | 26 |
|---------------------------------------------------|----|
| Main Display Components ·····                     | 30 |
| Sub Display Images ·····                          | 33 |
| Selecting Menu Items                              | 34 |
| Using the UIM (FOMA Card) ·····                   | 39 |
| Inserting/Removing the Battery Pack ·····         | 42 |
| Charging the FOMA Terminal                        | 43 |
| Checking the Battery Level Battery Level          | 47 |
| Turning the Terminal On or Off ····· Power On/Off | 48 |
| Setting the Date and Time ······ Set date&time    | 49 |
| Sending the Caller ID Caller ID notification      | 50 |
| Viewing Your Own Number ······ Own number         | 50 |

| Part Names and Functions |                                   |         |  |
|--------------------------|-----------------------------------|---------|--|
| Front                    | Front when the terminal is closed | ■ Rear  |  |
|                          |                                   |         |  |
|                          |                                   |         |  |
|                          |                                   |         |  |
|                          |                                   |         |  |
|                          |                                   |         |  |
|                          |                                   |         |  |
|                          |                                   |         |  |
|                          |                                   | ■ Bight |  |
|                          |                                   |         |  |
|                          |                                   |         |  |
|                          |                                   |         |  |
|                          |                                   |         |  |

\* The antenna is inside the FOMA terminal. In order to optimize radio signal reception, do not cover the antenna part with your hand.

#### Earpiece/Speaker

- · The other party's voice comes from here.
- $\cdot$  Ring tones, alarm tones, and melodies sound from here.
- $\cdot$  The other party's voice comes from here during a handsfree call.

### Ø Main Display→P30

#### 3 T T My One Touch Keys

- A phone number and a mail address can be assigned to
   I / I / I One Touch Key. You can view the phone number and the mail address with a single keystroke.
   → P265
- A frequently used function can be assigned to be Touch Key. You can access the function with a single keystroke.
- → P267

### 4 🔀 Navigation Button

This is used to move the cursor or scroll through the screen. Up Button

- $\cdot$  Move the cursor up.
- $\cdot$  Press this in Stand-by to open the Record message list screen. (P75).
- $\cdot$  Press this while the Music player, etc. is running to increase the volume.
- Own Button
- $\cdot$  Move the cursor down.
- Press this in Stand-by to open the Phonebook list screen (P89), and press for 1+ seconds to open the Create contact screen (P82).
- $\cdot$  Press this while the Music player, etc. is running to reduce the volume.
- 🖸 Left Button
- $\overline{\phantom{a}}$  Move the cursor left. Also, return to the previous screen.
- Press this in Stand-by to open the Received call list screen (P59), and press for 1 second to open the Received mail log list screen (P161).

- 🖸 Right Button
- Move the cursor right. Also, go to the next screen.
- Press this in Stand-by to open the Redial list screen (P57), and press for 1+ seconds to open the Sent mail log list screen (P161).

## 🗿 🔄 Menu Button / Left Soft Key

 Press this in Stand-by to open the Main menu (P34), and press for 1+ seconds to open the Custom menu (P278).
 Execute the program indicated for the left soft key.->P29

## 🔞 🖂 Mail Button

 Press this in Stand-by to open the Mail menu screen (P130), and press for 1+ seconds to execute Check new messages (P144, P165).

## 7 🖻 Start Button

- · Make or answer a voice or video call.→P52, P67
- Press this in Stand-by to open your recent call history, and press this for 1 second to open the recent sent/received mail history.→P61, P161
- During character entry, clicking this switches the input mode (pictographs, symbols, and emoticons).→P297

## Onfirmation Button

· Execute a selected operation.

### 🧿 Dial Keys

- $\cdot$  Press to enter a phone number or characters. P357
- $\cdot$  Press the 0 button for 1+ seconds in Stand-by to enter "+".  $\rightarrow$  P63

## 1 Fublic Mode (Drive Mode) Button

- · Enter "\*" or "\*".
- Hold the button for 1+ seconds in Stand-by to enable/ disable the Public Mode (Drive Mode).→P71

### Mouthpiece

- · During a call, your voice is transmitted through this.
- $\cdot$  During a video capture, it serves as a microphone.

#### 🕑 🖃 i-mode Button / Right Soft Key

 $\cdot$  Press this in Stand-by to open the i-mode menu screen (P130), and press for 1+ seconds to open the i-\$\alpha\$ppli list screen (P223).

- $\cdot$  Execute the program indicated for the right soft key.  ${\rightarrow}\mathsf{P29}$
- During character entry, clicking this switches the input mode (Hiragana, Katakana, alphabetic and numeric characters).
   →P357

#### 🔞 回 Camera Button

 Press this in Stand-by to open the Still image capture screen (P200), and press for 1+seconds to open the Movie capture sreen (P203).

### 🕼 🚘 Power/Off Button

- · Turn the terminal power on/off (press for 2+seconds).→P48
- $\cdot$  Use to end a call, or to stop a function.

#### 🚯 📲 Clear/i-Channel Button

- · Restore the previous state.
- $\cdot$  Press this in Stand-by to open the i-channel list screen.  $\rightarrow$  P195

#### Image: Image:

- · "#" is entered.
- Press for 1+ seconds in Stand-by to set/cancel Manner mode. →P102

#### External Connector Terminal

 Connect the AC adapter (optional), DC adapter (optional), or FOMA USB Cable with Charge Function 01/02 (optional).

#### Camera

- $\cdot$  Capture a still image or video.  $\rightarrow$  P200, P203
- $\cdot$  Capture images of surroundings during a video call.

#### Illumination

- $\cdot$  The Photo Light lights or blinks when a call arrives.
- $\cdot$  Lights in red while being charged.
- $\cdot$  Lights or blinks in red when the camera  $% \left( {{{\rm{starts}}}} \right)$  starts.

#### Sub Display

 $\cdot$  You can view an incoming call or mail, or an alarm with the FOMA terminal closed.  ${\rightarrow} \text{P33}$ 

#### Ø Back Cover

 Remove the back cover when inserting/removing the UIM or battery pack.→P39, P42

#### Headphone/Microphone Jack

You can connect the flat-plug Earphone/Microphone with switch (optional) here. Do not forcibly pull the cover of the jack.

### 🛞 🗽 Volume Key

- Use this key to adjust the volume, etc
- $\cdot$  Press this when a call is arriving to adjust the ring tone volume.
- $\cdot$  Press this during a call to adjust the Earpiece volume.
- $\cdot$  Press this on the Playback screen of the Music player to adjust the playback volume.
- $\cdot$  Press this on the List screen to move the scroll screen by screen.

#### Multitask Button

- $\cdot$  If you hold the button for 1+ seconds, the "New task" menu appears. →P263
- $\cdot$  The task list screen opens.  $\rightarrow$ P264
- Ostrap hole

#### Infrared Port

 $\cdot$  When performing Infrared communications, point this towards the other device.  ${\rightarrow} P258$ 

## Soft Keys

Available operations on the currently opened screen are displayed as Soft Keys at the bottom of the screen. Press the corresponding Soft Key on the touchpad to perform the assigned function.

 $\cdot$  Different Soft Keys appear depending on the function or display status.

#### Notation of Soft Key Operations

This manual describes the Soft Key operations as follows.

The Button Soft Key display

1 Operations performed using 🔄 will be displayed.

Operations performed using • will be displayed.

will also be displayed to indicate the possible direction for Scrolling / Item Selection.

Operations performed using in will be displayed.

## Main Display Components

The meanings of the icons appearing on the Main Display are as follows:

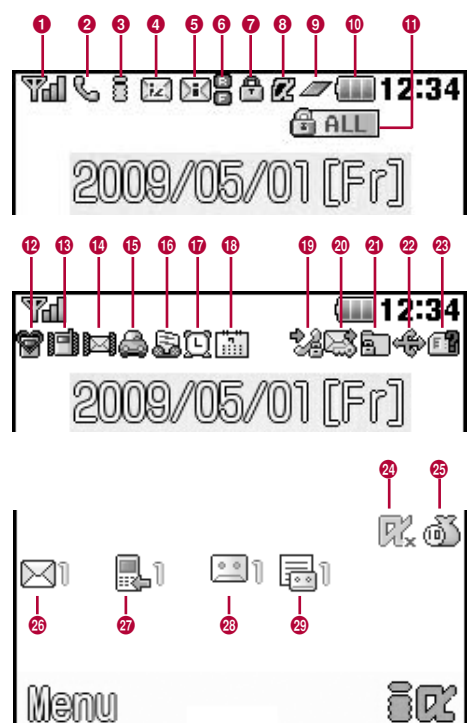

| ● Val Va                                                                                                    | Weak                                                                                                    |
|----------------------------------------------------------------------------------------------------|----------------------------------------------------------------------------------------------------|
| Strong ←                                                                                                    | Signal Strength →P48                                                                                                    |
| SEI7                                                                                                    | Self Mode is set →P119                                                                                                    |
| BM                                                                                                    | Out of Service Area/No Signal Reception →P48                                                                                                    |
| <b>2</b> %                                                                                                    | Voice call in progress →P53                                                                                                    |
| ⊯                                                                                                    | Video call in progress →P53                                                                                                    |
| %                                                                                                    | "Reject all calls" is set →P123                                                                                                    |
| <ul> <li>B (Blinking)</li> <li>(Blinking)</li> <li>(Blinking)</li></ul> | <ul> <li>g) i-mode Connection engaged →P175</li> <li>g) i-mode transmission / i-channel message reception in progress →P175</li> <li>g) Engage/disengage packet connection via other devices such as a PC</li> <li>Packet communication is in progress via other devices such as a PC</li> <li>Receiving packets via other devices such as a PC</li> <li>Sending packets via other devices such as a PC</li> <li>Sending packets via other devices such as a PC</li> <li>Sending /receiving packets via other devices such as a PC</li> </ul> |
| <ul> <li>✔ White)</li> <li>₩ (Pink)</li> <li>₩ (White)</li> <li>₩ (Pink)</li> </ul>                                                                                                    | There is i-mode mail at the i-mode Center $\rightarrow$ P142<br>i-mode center mailbox is full<br>There is a MessageR at the i-mode Center<br>$\rightarrow$ P165<br>MessageR mailbox at the i-mode Center is full                                                                                                    |

| <ul><li>☑ (White)</li><li>☑ (Pink)</li><li>☑ (White)</li></ul>                                | There is a MessageF at the i-mode Center $\rightarrow$ P165<br>MessageF mailbox at the i-mode Center is full<br>There is i mode mail and MessageR/F at the                 | 12 😭 (Pink)<br>18 (Blue)                                                        | Manner mode is activated→P102<br>Original manner mode is activated→P102                                                                                                    |
|-----------------------------------------------------------------------------------------------|----------------------------------------------------------------------------------------------------|---------------------------------------------------------------------------------|----------------------------------------------------------------------------------------------------|
| 🖂 (Pink)                                                                                      | i-mode Center<br>i-mode Mail and Message R/F mailboxes at<br>i-mode center are full                                                                                        | 13 mil                                                                          | The Ring tone for a voice/video call is inactive,<br>and vibration is active $\rightarrow$ P99, P100<br>The Ring tone for a voice/video call is active, and<br>vibration is also active $\rightarrow$ P99, P100                                                                                                    |
| <b>5</b> 📧 (White)                                                                            | There is unread i-mode mail at the i-mode Center<br>→P141<br>There is an unread SMS→D170                                                                                   | R                                                                               | The Ring tone for a voice/video call is inactive, and vibration is inactive $\rightarrow$ P99, P100                                                                                                    |
| i (Write)<br>⊠ (White)<br>⊠ (Pink)<br>©<br>©                                                  | There is unread i-mote mail and SMS<br>The FOMA Terminal mailbox is full<br>The UIM's SMS section is full<br>The FOMA Terminal mailbox and the UIM SMS<br>section are full | 10<br>12<br>12<br>13                                                            | The Ring tone for Mail/Message R/F is inactive,<br>and vibration is active $\rightarrow$ P99, P100<br>The Ring tone for Mail/Message R/F is active,<br>and vibration is also active $\rightarrow$ P99, P100<br>The Ring tone for Mail/Message R/F is inactive,<br>and vibration is also inactive $\rightarrow$ P99, P100 |
| <ul> <li>(White)</li> <li>(Pink)</li> <li>(White)</li> <li>(White)</li> <li>(Pink)</li> </ul> | There is an unread MessageR→P166<br>The FOMA Terminal MessageR mailbox is full<br>There is an unread MessageF→P166<br>The FOMA Terminal MessageF mailbox is full           | 6 🚔                                                                             | Public mode (Drive mode) is set $\rightarrow$ P71<br>Record message is active $\rightarrow$ P73                                                                                                    |
| <b>7</b> 🗄                                                                                    | Opening or loading an SSL Page→P192                                                                                                    | 0                                                                               | There is an alarm set→P267                                                                                                    |
| 8 2<br>4<br>9 <i>2</i><br>4                                                                   | i-αppli is running→P223<br>i-αppli DX is running→P223<br>A task is currently being executed→P263<br>Several tasks are currently being executed                             | 11 11<br>12                                                                     | There is a Schedule event today/To Do task<br>→P269, P273<br>There is a Schedule event today/To Do task with<br>an alarm set →P269, P273                                                                                                    |
| ر (Blink)                                                                                     | An alarm started but did not sound because<br>another task was running                                                                                                    | 10<br>10<br>10<br>10<br>10<br>10<br>10<br>10<br>10<br>10<br>10<br>10<br>10<br>1 | Outgoing voice/video calls are restricted→P118<br>Incoming voice/video calls are restricted→P118<br>Incoming and outgoing voice/video calls are                                                                                                    |
|                                                                                               | Lock all is set→P118                                                                                                    |                                                                                 | Tesuicieu→PTT8                                                                                                    |

|                                | Sending Mail is restricted→P118<br>Receiving Mail is restricted→P118<br>Sending and receiving Mail is restricted→P118                             |
|--------------------------------|----------------------------------------------------------------------------------------------------|
| 19<br>100<br>100<br>100<br>100 | "Data access lock" is set to "ON"→P119<br>"Secret mode" is set to "ON"→P121<br>"Data access lock" and "Secret mode" are set to<br>"ON"→P119, P121 |
| <b>\$</b> 0                    | "Secret mode" to set to "Secret data only mode"<br>→P121                                                                                          |
| 23                             | "Data access lock" to set to "ON", and "Secret<br>mode" to set to "Secret data only mode"→P119,<br>P121                                           |
| <b>9</b> \$                    | An external device is connected using a USB cable→P343                                                                                            |
| TL                             | A UIM is not inserted / an error occurred on the UIM $\rightarrow$ P39 Linking to terminal                                                        |
| 4 R.                           | i-αppli auto start has failed→P234                                                                                                    |
| <b>b</b> @J                    | Call costs have exceeded the limit $\rightarrow$ P282                                                                                             |
| 0 🖂 1                          | There is Unread Mail (the number of mail messages)                                                                                                |
| 7                              | There are Missed calls (the number of calls)                                                                                                    |
| 8 💷 1                          | There are Voice mail messages (the number of messages)→P309                                                                                       |
| 9 🔤 1                          | There are new messages in Record message (the number of messages)                                                                                 |

#### Note

- $\cdot$  Some characters or symbols appearing on the display may be partially deformed or abbreviated.
- Icons appearing on the Display are based on the default settings. Depending on changes to your settings, the display of the FOMA terminal may appear differently from the illustrations in the operation manual.
- The display of the FOMA terminal employs highprecision production technology, however, there may be instances where there are missing dots or dots that remain on. This is not a manufacturing defect.

## Sub Display Images

Pressing  $\frac{h}{\sqrt{r}}/\frac{1}{r}$  with the FOMA terminal closed displays a clock on the Sub display.

Also, icons appear to notify you of an incoming call or mail, or the FOMA terminal status on the Sub display (The screens listed below show examples).

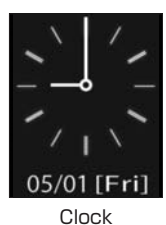

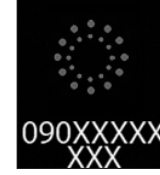

A voice call arriving

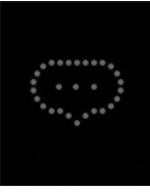

There is a missed call

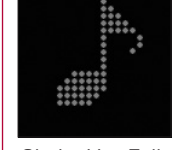

Chaku-Uta Full® is being played

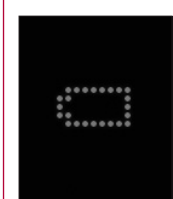

The battery is almost completely exhausted.

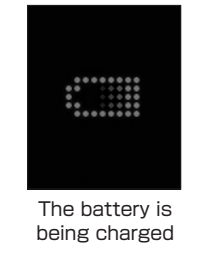

ソフトウェア更新

起動中

Software is

being updated

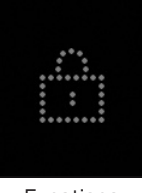

Functions cannot be accessed\*

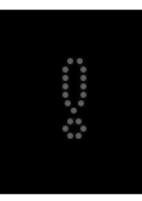

The UIM is not inserted or an error occurred

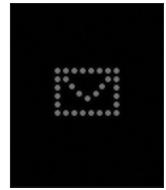

There is unread Mail/ Message R/F

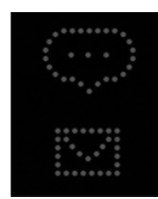

There is a missed call and unread Mail/Message R/F

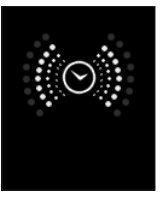

An Alarm is sounding

\* This image appears when a function is not accessible because a lock function such as Lock all is activated or another function is running.

#### Note

- The Sub display shows an image only when the FOMA terminal is closed, and after a certain time, the image disappears automatically. Pressing  $1/\sqrt{1}$  redisplays the image.
- An image indicating a missed call or unread mail/Message R/F disappears when the FOMA terminal is opened.
- Nothing appears on the Sub display even when a call or mail is sent or received, or a function restricted with a lock function such as All lock is launched.
- · You can select the design for the clock from 4 types.  $\rightarrow$  P107

## Selecting Menu Items

The FOMA terminal allows you to access or set a function, or save items using the main menu or a sub menu.

This manual describes functions based on the normal menu. (P109)  $\,$ 

### Simple Menu and Normal Menu

L-06A offers a Simple menu (P109) and a normal menu. The Simple menu has only menu options that are frequently used, such as making calls or using mail. The larger font size makes the display easy to read.

However, since the font size are enlarged in the simple menu, the menu list on the display might be shortened.

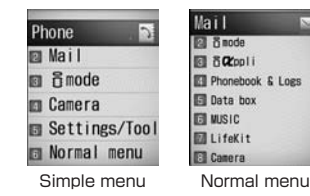

 The list of each menu is described at the end of the manual. Simple menu list→P356
 Normal menu list→P346

### Selecting Functions from Main Menu

You can select a function from the menu by using the navigation button or the dial keys.

This manual uses Navigation buttons to select functions for description.

Icons and Corresponding Keys Displayed on the Main Menu

| Menu Icon             | Corres<br>ponding<br>Dial Key | Menu Icon      | Corres<br>ponding<br>Dial Key | Menu Icon         | Corres<br>ponding<br>Dial Key |
|-----------------------|-------------------------------|----------------|-------------------------------|-------------------|-------------------------------|
| (Mail)                | 1                             | i-mode)        | 2                             | α<br>(i-αppli)    | 3                             |
| Phone-book<br>& logs) | 4                             | Data box)      | 5                             | (MUSIC)           | 6                             |
| 🖆<br>(LifeKit)        | 7                             | o<br>(Camera)  | 8                             | )<br>(Stationary) | 9                             |
| (Settings)            | *                             | Own<br>number) | 0                             | (Service)         | #                             |

#### Selecting Menu Items

This section explains the steps for accessing the Main menu and opening "Backlight" from Stand-by, as an example.

Press the 🔄 [Menu] button in Stand-by. Main menu appears.

**2** From the main menu, press () and move the cursor over () (Settings) and press () [Select]

Settings Sounds & Vibrat Display Call/VT/Dialing Elcok/Security Einternational dial

Setting screen

On the Setting screen, press ∑ and move the cursor over "Display" and press ● [Select]

|    | Display           |
|----|-------------------|
| ١. | Stand-by display  |
| 2  | Call display      |
| E  | Wake-up display   |
|    | Sub display clock |
| ٥  | Font size         |
| ٦  | Dialing           |
|    | Menu settings     |
|    | Backlight         |
|    |                   |

Display screen

4 From the display screen, press ∑ and move the cursor over "Backlight" and press ● [Select]

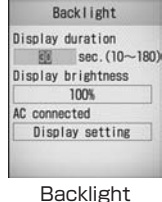

Backlight screen

#### Selecting a Function with a Dial Key

This section explains the steps for using dial key to open the "Camera Settings" screen from the Main menu, as an example.

- Press the 🔄 [Menu] button in Stand-by.
- **2** From the Main menu screen, press **B** that corresponds to "Camera".
- From the Camera screen, press 3 that corresponds to "Camera settings".

| Mail 🖂                                                     |   | Camera 👩                       |   | Camera settings                                          | 1 |
|------------------------------------------------------------|---|--------------------------------|---|----------------------------------------------------------|---|
| ටු බිmode<br>ලු බි <b>OX</b> ppli                          |   | Photo-mode                     |   | <ul> <li>Saving option</li> <li>Shutter sound</li> </ul> |   |
| Phonebook & Logs<br>Data box<br>MUSIC<br>LifeKit<br>Camera | 8 | 2 Movie-mode<br>Camera setting | 3 | El Flicker tuning                                        |   |
| Main menu<br>screen                                        |   | Camera screen                  | ( | Camera settings<br>screen                                | ; |

### Sub Menu

When "Menu" is displayed on a Soft Key, you can access a sub menu to perform various functions.

 $\cdot$  The displayed sub menu items vary depending on the function or the FOMA headset settings.

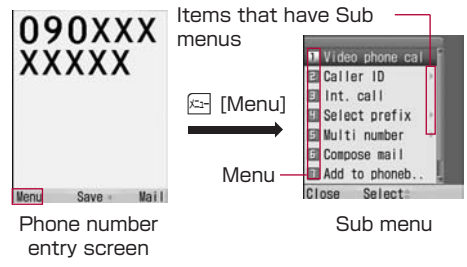

#### Sub menu on a List Screen

On the sub menu for a list screen, there are menu options such as "Delete" apply only to the highlighted item and ones such as "Delete all" apply to all items. Move the cursor to the item before pressing E [Menu] when executing an operation that applies to only one item.

#### Note

- You can move the cursor using [3] while a sub menu is displayed. Also, you can select a menu option by pressing the dial key corresponding to the Menu number.
- Using [] or [] while a sub menu is displayed, you can sometimes move the cursor directly to the top/bottom of the screen or scroll upwards/downwards to display items which are off the screen.
- For an item that has a sub menu, move the cursor to the item and press [Select]/• to view the sub menu.
- · Press 🔄 [Close]/ 📲 to close the sub menu.

## **Basic Functions for Each Screen**

#### To Return to the Previous Screen/the Stand-by Display

Press the following keys to return to the previous screen or pause/cancel the operation to return to Stand-by.

: Return to the previous screen.

Return to Stand-by. If a confirmation to exit is displayed, press "Yes" to cancel the operation.

#### Note

• Depending on the current operation on the FOMA terminal, pressing  $rac{1}{22}$  may not return to Standby/the previous screen.

#### Selecting Setting Items

Option fields for a setting screen show the currently set options. To change a setting, select an option field and select an item from a list that opens.

• When is displayed to the ⊲ ⊳ of an option field, use ⊠ to switch items.

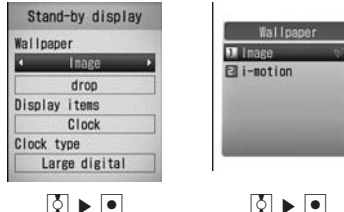

#### Note

 $\cdot$  The settings may not be switched depending on an option.

#### Authentication

For certain functions and services, a password (P114) may be required for confirmation purposes. If the entry screen appears, use dial buttons to enter the password and press • [OK]. If correctly entered, you can complete the steps, or continue to the next step.

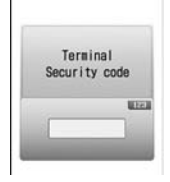

 The entered password will appear as "\*" (Asterisk) marks.

Password entry screen (Example: Security Code Entry Screen)

#### Note

• To cancel entering the security code and close the entry screen, press 🔄 [cancel]

### Notation for Menu Operations

This manual explains operations by using steps to be performed mainly from Stand-by. Basically, descriptions of operations are simplified as follows:

#### Selecting Setting Items

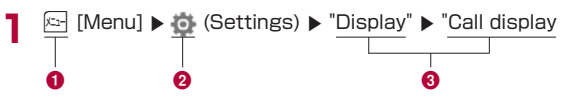

- 1 An icon to press to operate.
- 2 An icon on the main menu. Press to move the cursor to the item and press [Select] to select.
- Menu item names. This manual also uses the phrase "Perform the following operation" or "select xxx". Press
   to move the cursor to the item and press
   [Select] to select.